### EXPERIMENT 3 Series Circuits &Voltage Measurements, DMM as DVM

### **3-1 OBJECTIVES:**

After finishing this experiment, you will be able to:

- Construct a series circuit using MultiSim simulation tool.
- Get familiar with the MultiSim components.
- Get familiar with MultiSim DMMs.

### **3-2 Voltage Reference and Potential Difference:**

All voltage measurements are either measured from a certain point with respect to a reference point (mostly called the ground reference) or the voltage difference between any two points in a circuit which is normally the voltage across a component in the circuit such as the voltage across a resistor, capacitor, Inductor, diode, transistor etc.... Whether it is in reference to ground or across a circuit component, the voltage between any two points is called the potential difference between those two points.

The above explanation is illustrated in the following circuit example:

Notice that regardless of where the reference point is, the potential differences between any two points remains the same and they are given by:

VAB = VA - VB.VBC = VB - VC.VAC = VA - VC.

See below for simulation results.

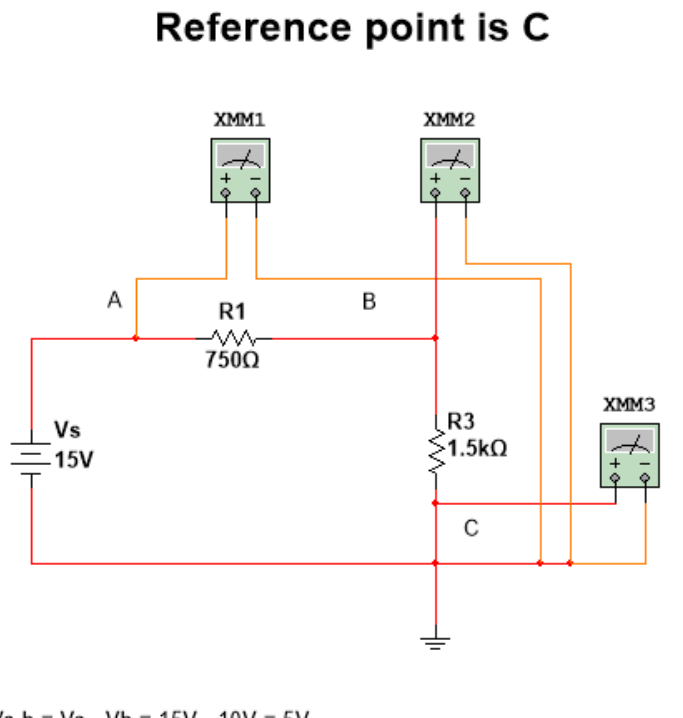

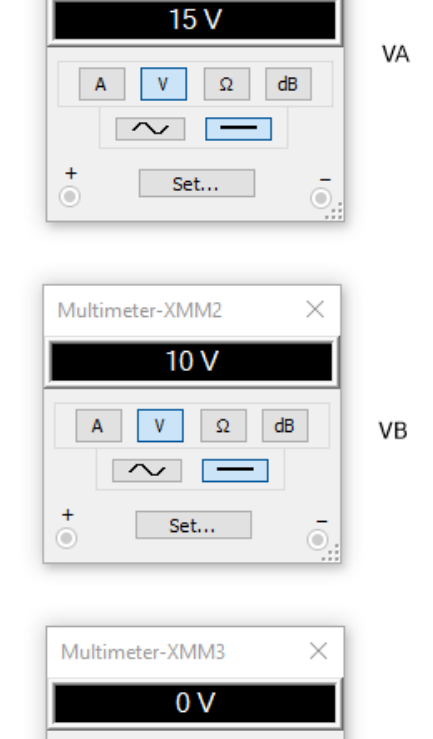

A V Ω dB

 $\sim$  –

Set...

+

VC

Ō

Multimeter-XMM1

 $\times$ 

Va-b = Va - Vb = 15V - 10V = 5V

- Vb-c = Vb Vc = 10V 0V = 10V
- Va-c = Va Vc = 15V 0V = 15V

Figure 3-1

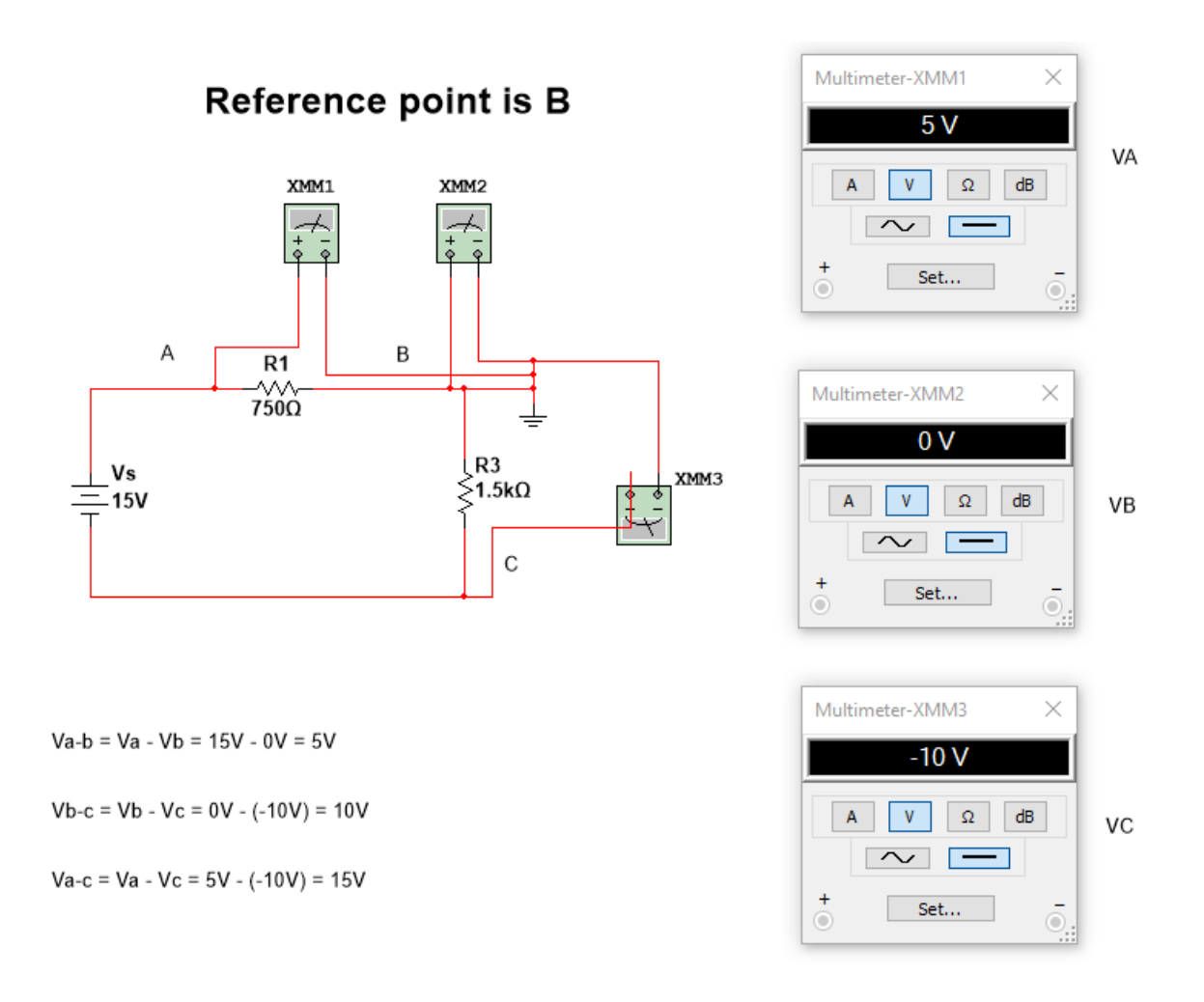

Figure 3-2

#### **3-3 DISCUSSION:**

The following is a series resistive circuit. To find the total current and the individual voltages across R1 & R2, either the traditional ohm's law or the voltage division formula can be used.

#### Using Ohm's law:

The total resistance seen by the voltage source is RT = R1 + R2.

The total current is IT = VT / RT.

VR1 = IT  $\times$  R1.

 $VR2 = IT \times R2.$ 

#### Using the voltage division formula:

 $V_{Rx} = (VT \times Rx) / RT.$  $VR1 = (VT \times R1) / RT.$ 

 $VR2 = (VT \times R2) / RT.$ 

To find the voltage drop (potential difference) across two points x & y, use the following formula:

Vx-y = Vx - Vy

where:

Vx is the voltage between point x and a reference point. Vy is the voltage between point y and the same reference point

#### **3-4** <u>CALCULATIONS:</u>

For the following circuit, using the two methods explained above (Traditional ohm's law and the voltage division formula) to fill table 3-1. **Show all work including the formulas.** 

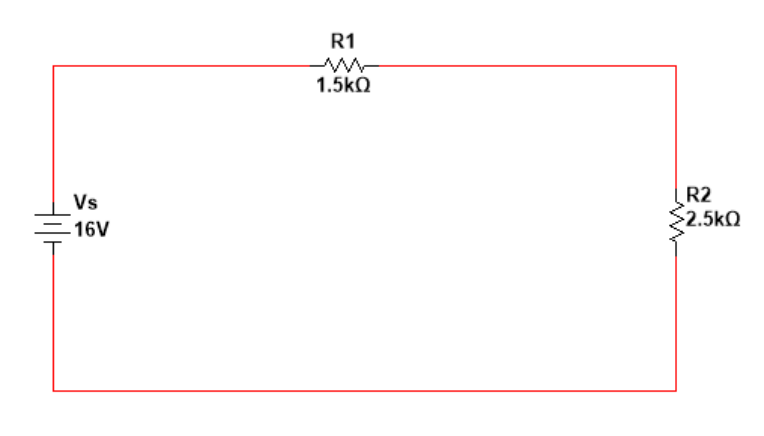

Figure 3-3

| VS | RT         | IT         | VR1 Using  | VR2 Using  | VR1 Using  | VR2 Using  |
|----|------------|------------|------------|------------|------------|------------|
|    | Calculated | Calculated | Ohm's      | Ohm's      | the        | the        |
|    |            |            | Law        | Law        | Voltage    | Voltage    |
|    |            |            | Calculated | Calculated | Division   | Division   |
|    |            |            |            |            | Formula    | Formula    |
|    |            |            |            |            | Calculated | Calculated |
|    |            |            |            |            |            |            |
|    |            |            |            |            |            |            |
|    |            |            |            |            |            |            |
|    |            |            |            |            |            |            |
|    |            |            |            |            |            |            |
|    |            |            |            |            |            |            |
|    |            |            |            |            |            |            |
|    |            |            |            |            |            |            |
|    |            |            |            |            |            |            |
|    |            |            |            |            |            |            |
|    |            |            |            |            |            |            |
|    |            |            |            |            |            |            |
|    |            |            |            |            |            |            |
|    |            |            |            |            |            |            |
|    |            |            |            |            |            |            |
|    |            |            |            |            |            |            |
|    |            |            |            |            |            |            |
|    |            |            |            |            |            |            |
|    |            |            |            |            |            |            |
|    |            |            |            |            |            |            |
|    |            |            |            |            |            |            |
|    |            |            |            |            |            |            |
|    |            |            |            |            |            |            |
|    |            |            |            |            |            |            |
|    |            |            |            |            |            |            |
|    |            |            |            |            |            |            |
|    |            |            |            |            |            |            |
|    |            |            |            |            |            |            |
|    |            |            |            |            |            |            |
|    |            |            |            |            |            |            |
|    |            |            |            |            |            |            |
|    |            |            |            |            |            |            |
|    |            |            |            |            |            |            |

# Table 3-1

#### 3-5 **PROCEDURE:**

Using MultiSim, connect the circuit in Figure 3-3 like the circuit shown in Figure 3-1 (reference point is point C). You will need to place the following components.

### **Step 1:**

#### To place the voltage source, do the following:

- 1- From the menu, Press on the Place->Component.
- 2- From the group submenu, choose Sources-> POWR\_SOURCES->DC\_POWER.
- 3- Hit OK.

| Select a Component          |                   | _                          |                |
|-----------------------------|-------------------|----------------------------|----------------|
| Database:                   | Component:        | Symbol (ANSI Y32.2)        | ОК             |
| Master Database 🗸 🗸         | DC_POWER Tr       |                            | Close          |
| Group:                      | AC_POWER          |                            | Creat          |
| 🛨 Sources 🗸 🗸               | DC_POWER          |                            | Search         |
| Family:                     | DGND              | ¥                          | Detail report  |
| All <all families=""></all> | GROUND            |                            | View model     |
| POWER_SOURCES               | GROUND_REF1       | <u> </u>                   |                |
| G SIGNAL_VOLTAGE_SOURCES    |                   | x                          |                |
| SIGNAL_CURRENT_SOURCES      | GROUND_REF4       |                            |                |
| CONTROLLED_VOLTAGE_SOUR     | GROUND_REF5       |                            |                |
|                             | NON_IDEAL_BATTERY |                            | Help           |
|                             | THREE_PHASE_DELTA |                            |                |
| DIGITAL_SOURCES             | THREE_PHASE_WYE   | Function:                  |                |
|                             | V_REF1            | DC voltage source.         | ~              |
|                             | V_REF2            |                            |                |
|                             | V_REF3            |                            |                |
|                             | V REE5            |                            |                |
|                             | VCC               | Model manufacturer/ID:     |                |
|                             | VDD               | Generic / VDCP             |                |
|                             | VEE               |                            |                |
|                             | VSS               |                            |                |
|                             |                   |                            |                |
|                             |                   |                            |                |
|                             |                   | Package manufacturer/type: |                |
|                             |                   |                            |                |
|                             |                   |                            |                |
|                             |                   |                            |                |
|                             |                   | Hyperlink:                 |                |
| < >                         |                   |                            |                |
| Components: 21              | Searching:        |                            | Filter: off .: |

#### **Step 2:** <u>To Place the resistors, do the following:</u>

- 1- From the menu, Press on the Place->Component.
- 2- From the group submenu, choose Basic-> RESISTOR.
- 3- Choose the resistors one at a time and hit OK.

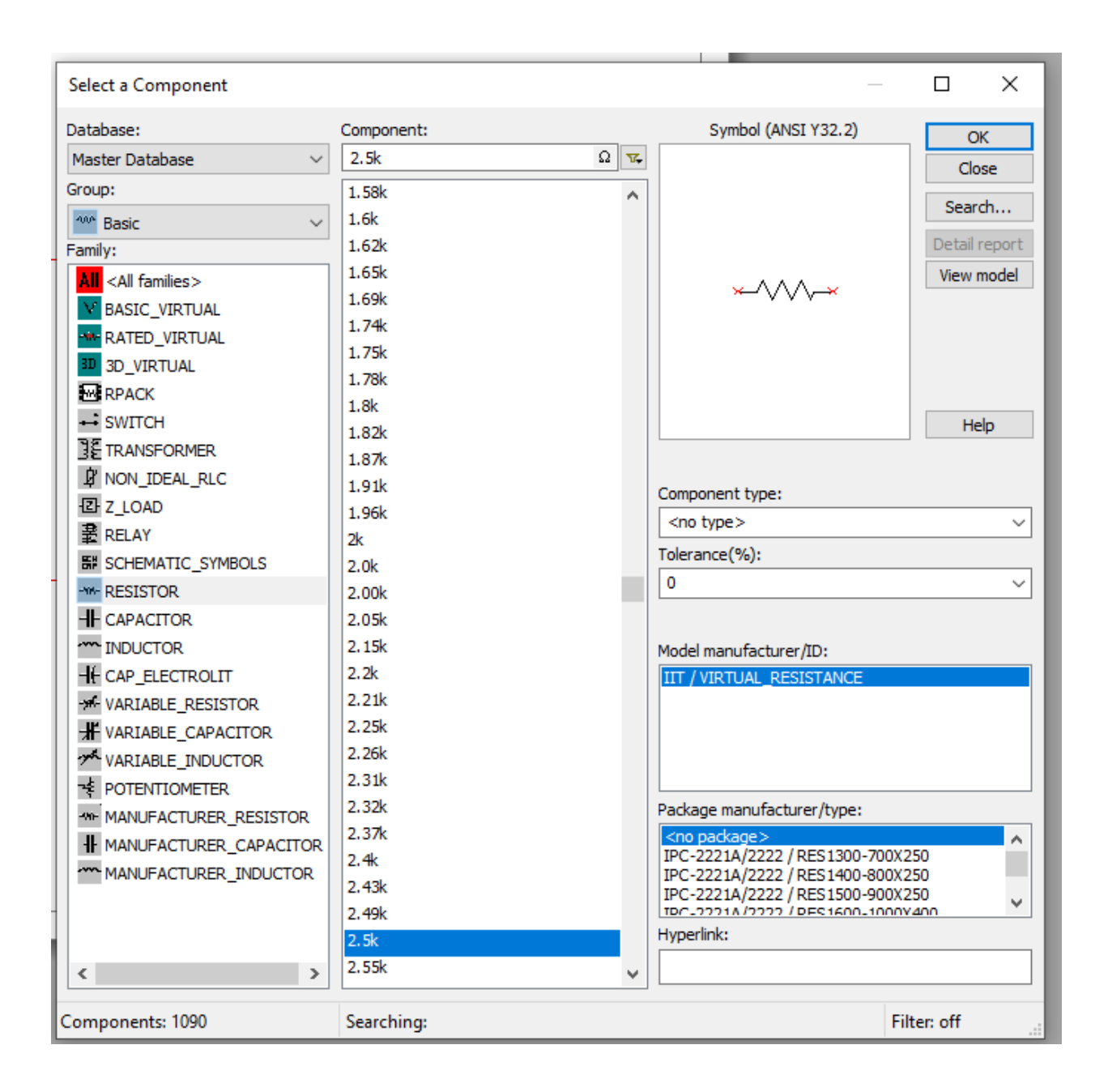

### **Step 3:**

#### To Place the Multimeters, do the following:

1- On the right-hand side of the Multisim screen there is a vertical menu of devices. Click on the Multimeter as shown. Make sure that the Multimeter choices are as follows.

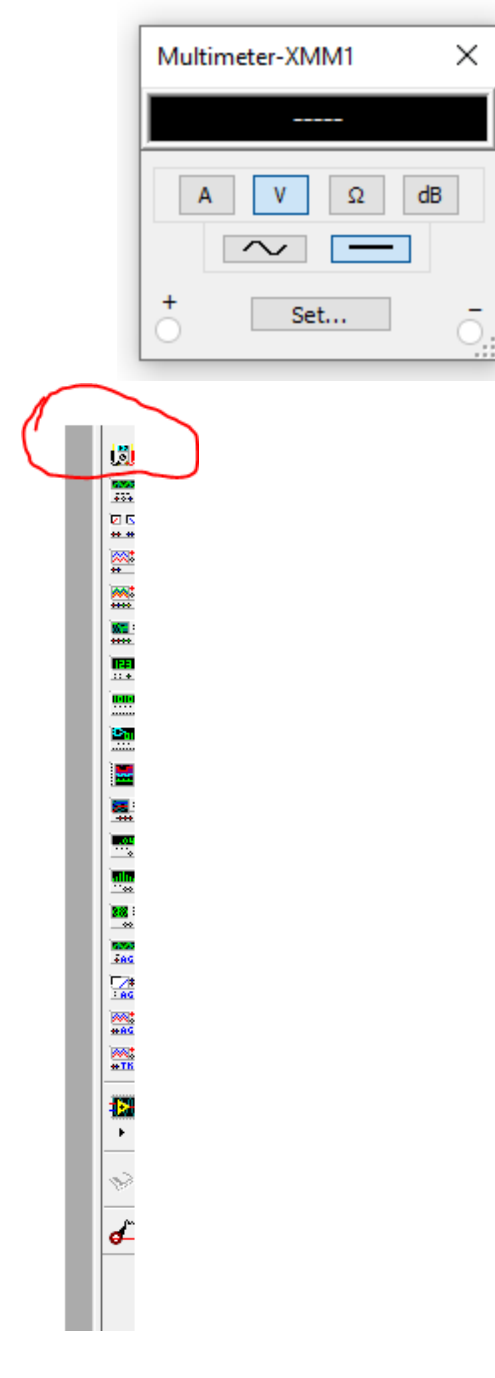

Repeat until you get 3 Multimeters.

# <u>Step 4:</u>

Connect the elements to each other by placing the mouse on a device terminal, pressing it, and then dragging it to the element that you want connected, then pressing again.

## <u>Step 5:</u>

Once you are done connecting all the elements together including the Multimeter, run the simulation by pressing the green play button from the main menu as shown below.

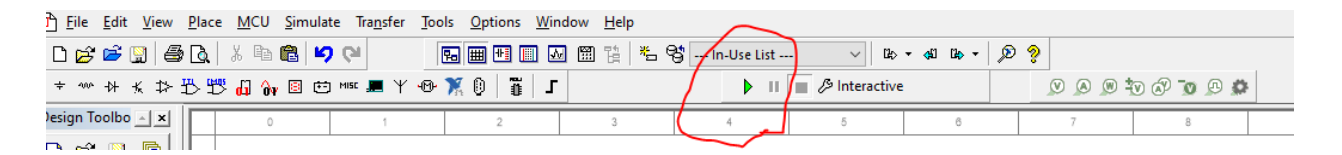

# <u>Step 6:</u>

Double press on all the Multimeters one at a time to display the value of the voltages Va, Vb and Vc. Place those values in Table 3-2 below and then calculate the values of Va-b, Vb-c and Va-c.

| Voltage to Reference |  | Voltage Drop or Potential Difference |  |  |
|----------------------|--|--------------------------------------|--|--|
| Va =                 |  | Va-b = Va - Vb                       |  |  |
|                      |  |                                      |  |  |
|                      |  |                                      |  |  |
| Vb =                 |  | Vb-c = Vb - Vc                       |  |  |
|                      |  |                                      |  |  |
|                      |  |                                      |  |  |
| Vc =                 |  | Va-c = Va - Vc                       |  |  |
|                      |  |                                      |  |  |
|                      |  |                                      |  |  |
|                      |  |                                      |  |  |

## Step7:

Replace the reference point and the Multimeter leads to comply with the circuit as in Figure 3-2 (reference point is point B) and then fill the value in Table 3-3 below.

| Voltage to Reference | Voltage Drop or Potential Difference |  |
|----------------------|--------------------------------------|--|
| Va =                 | Va-b = Va - Vb                       |  |
| Vb =                 | Vb-c = Vb - Vc                       |  |
| Vc =                 | Va-c = Va - Vc                       |  |

## Table 3-3

### 3-6 **SUMMARY:**

It does not matter where the reference point is placed in the circuit, the voltage drops across the elements will be the same.

# This concludes the experiment.